### **ESSE3** Registration

# Get visual aid in filling-in the forms at: https://www.idem.unipr.it/start/registra

| UNIVER<br>il mondo che ti a | RSITÀ DI PARMA                  | FR C           | 1Z               |            | UNIPR, IT                   |
|-----------------------------|---------------------------------|----------------|------------------|------------|-----------------------------|
| HomePage M                  | Managing Credentials            | Other services | FAQ (in Italian) | Contact us |                             |
| - Login                     | tration                         |                |                  |            | Instructions                |
| O Step 1 to 5: per          | rsonal e-mail address validatio | on             |                  |            | Insert your personal e-mail |
| Personal e-mail (*)         | Validate e-mail personal addre  | ss             |                  |            |                             |

N.B. (\*) Mandatory Field

Enter your personal email. You will get a verification code by email, that you have to enter in this form to validate it.

| Italian TAX code (*) (a)                                                                                 | I'm a foreign student without TAX code |  |
|----------------------------------------------------------------------------------------------------|----------------------------------------|--|
| Name (*)                                                                                                 |                                        |  |
| Surname (*)                                                                                              |                                        |  |
| Citizenship (*)                                                                                          | Select country of citizenship          |  |
| dentity document type (*)                                                                                | Select Identity document type 🗸        |  |
| dentity document number (*)                                                                              |                                        |  |
| dentity document number (*)<br>Document Issuing Authority (*)                                            |                                        |  |
| dentity document number (*)<br>Document Issuing Authority (*)<br>Date of document issue (*) (gg/mm/aaaa) |                                        |  |

(a) Calculate your Italian Tax code: https://www.ilcodicefiscale.it/en/index.php (it is unique and will be useful many times)(b) tick here: you allow your data to be processed by the University (a pdf will automatically open with italian regulations about Data processing. Close it)

| Step 3 to 5: Personal information                                                                                   |                                                   |
|----------------------------------------------------------------------------------------------------|---------------------------------------------------|
| CONTACTS                                                                                                    |                                                   |
| International Mobile Phone dial code (*)<br>Mobile Phone Number (*)<br>Certified E-mail Address (PEC e-mail)<br>FAX | <ul> <li>+39</li> <li>(a)</li> <li>(b)</li> </ul> |
| REGISTERED RESIDENCE ADDRESS                                                                                        |                                                   |
| Street (*)                                                                                                    |                                                   |
| Street Number (*)                                                                                                   |                                                   |
| ZIP (*)                                                                                                    |                                                   |
| Foreign Town / City / Village                                                                                       |                                                   |
| Country (*)                                                                                                    | Ø Italy ✓                                         |
| Provinces (*)                                                                                                    |                                                   |
| Municipality (*)                                                                                                    |                                                   |
| Phone number (*)                                                                                                    | (C)                                               |
| DATA OF HOME INSTITUTION                                                                                            |                                                   |
| Home Institution                                                                                                    |                                                   |
| Country of the home institution                                                                                     |                                                   |
| Country of the nome institution                                                                                     |                                                   |

(a,b) leave blank

(c) home phone number. Can enter your cell phone.

(d) Where you got your BS

|                | VERSITÀ DI PA        | RMA            | s a              | G.         |       |  |
|----------------|----------------------|----------------|------------------|------------|-------|--|
| HomePage       | Managing Credentials | Other services | FAQ (in Italian) | Contact us | Login |  |
| New User Re    | egistration          |                |                  |            |       |  |
| @ Step 5 to 5: | Closing Process      |                |                  |            |       |  |
| Username: 8-   | digit number         |                |                  |            |       |  |
| Password Activ | vation Code:         |                |                  |            |       |  |

Write down these values, also sent by e-mail, to be used to activate the first password by going to the Password Activation page

After confirming your data, your ESSE3 username (ESSE3\_ID\_number, an 8-digit number) will be created with a temporary password activation code. Click on "Password activation Page" to be redirected to a page that allows you to select your ESSE3 password.

| UNIVERSITÀ I<br>il mondo che ti aspetta                                                                                                    | DIPARMA                         | A A              | 4          |                       |                             | <b>N</b>                                                                                              | UNIPRIT                                                                                                |
|----------------------------------------------------------------------------------------------------|---------------------------------|------------------|------------|-----------------------|-----------------------------|----------------------------------------------------------------------------------------------------|----------------------------------------------------------------------------------------------------|
| HomePage Managing Crede                                                                                                    | entials Other services          | FAQ (in Italian) | Contact us | Login                 |                             |                                                                                                    |                                                                                                    |
| Activate password<br>Step 1/3: choose password                                                                                                    |                                 |                  |            |                       | in<br>Er<br>co              | nstructions<br>Inter the username and a you have been                                                 | and password activation<br>assigned, and choose                                                        |
| Username (*)<br>Password Activation Code (*)<br>Choose your new password (*)<br>Re-enter the password (*)<br>I have read the <u>regulation</u> (*) | 6 [<br>6 [<br>6 [<br>6 [<br>6 [ | Continue         | W          | ite your new password | yo<br>In<br>tha<br>to<br>an | ur password.<br>order to continue y<br>at you have read th<br>the network, relate<br>d the GARR Accep | rou also need to state<br>ne regulation for access<br>d implementing rules<br>otable Use Policy (AUP). |

select your ESSE3 password. Fill in all fields.

|                                                     | VERSITÀ DI PA<br>che ti aspetta      | RMA            |                  |                    |       |
|-----------------------------------------------------|--------------------------------------|----------------|------------------|--------------------|-------|
| HomePage                                            | Managing Credentials                 | Other services | FAQ (in Italian) | Contact us         | Login |
| Activate pass<br>Step 2/3: enter da                 | word<br>ta to retrieve lost password |                |                  |                    |       |
| Question (*)<br>Secret answer (*)<br>Personal Email | *)<br>Address for password recov     | ery (*)        | Continue         | hoose the question |       |

Enter data to retrieve your password in case you forget it

|          | VERSITÀ DI PA        | RMA            | A A              | Ly -       |       |
|----------|----------------------|----------------|------------------|------------|-------|
| HomePage | Managing Credentials | Other services | FAQ (in Italian) | Contact us | Login |

#### Activate password

#### Step 3/3: summary

Your password is now active and a confirmation email has been sent to your personal email address.

Should you forget your password, the information you have entered for its retrieval is as follows:

#### Access to the services

Use the username 10188890 and the password you just choose to access the University's services, e.g.:

<u>Students' Registry Office Services (ESSE3)</u>

By clicking "Student's registry office Services (ESSE3)" you reach your personal UNIPR manangement website:

www.unipr.esse3.cineca.it/Home.do

where you can login with your ESSE3\_ID\_number username, and your password.

Click here to Switch to English and to LOGIN to ESSE3

MENU

Servizi online

#### UNIVERSITÀ DI PARMA il mondo che ti aspetta

#### **Reserved Area**

To register and / or access the reserved area, open the drop-down menu that can be activated from the hamburger icon (consisting of three horizontal lines) at the top right and choose the item Register / Login

#### PAYMENTS REGULARITY

We remind you that you must be up to date with the payment of university fees according to the deadlines in order to carry out any act relating to your career, such as, for example, registration and participation in exams, passages, transfers, registration of internships, final test, etc. On the personal page of ESSE3 it is possible to check the regularity of your payments, updated in real time, or to make the payment using the PagoPA system. For information, please contact the relevant student office.

#### LOSS OF USERNAME OR PASSWORD

Username recovery Password recovery

#### PRESENTATION OF THE STUDY PLANS

The periods for submitting online study plans differ from course to course. It is therefore advisable to consult the websites of the relevant Departments or to inquire at the relevant Student Secretariat. If the Study Plan is not presented, the exams are NOT shown in the booklet and you cannot register for the exams.

#### TEACHING EVALUATION QUESTIONNAIRES

Ongoing students are asked to fill in the didactic evaluation questionnaires of the courses provided in their booklet for the current year.

#### REGISTRATION FOR THE EXAMS

It is possible to register for the exams only through this system. To consult the dates of all the exams of a given Department, degree course or teaching, click on the link on the left Appeals Notice Board.

ATTENTION: to register for an exam you must log in to the system: once connected you will be able to see the exams of only the courses present in your electronic booklet.

#### ELECTRONIC VERBALIZATION

### Here you have a list of things you can manage from your personal ESSE3 website

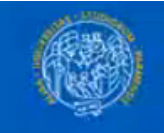

### UNIVERSITÀ DI PARMA

Web Access Service - For security reasons, please logout and exit your web browser when you are done accessing services that require authentication

| <sup>10</sup> 8-digit number           | 📲 ita 🕮 eng         | Entra con SPID       |
|----------------------------------------|---------------------|----------------------|
| Password                               | > Password forgot?  | Informazioni su SPID |
|                                        | Password to change? |                      |
|                                        | > Need Help?        |                      |
| Don't Remember Login                   | Unipr joined:       |                      |
| Login                                  | Jidem               |                      |
|                                        | garraa              |                      |
| Se non hai username e password né SPID |                     |                      |
| Registrati                             |                     |                      |
|                                        |                     |                      |

### Enter your 8-digit ESSE3\_ID\_number and password

Italian

**Google** Translate

~

English

Always translate Italian

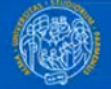

### UNIVERSITÀ DI PARMA

### Completion of Personal Data Web

On this page you must click on the **Web Master Data Completion** button to complete any missing master data. At the end of the process, the items in the student menu will be activated.

In case of difficulty, call the dedicated number 0521.902050 or write to helpdesk.studenti@unipr.it specifying your personal data (name, surname, social security number) and the problem encountered.

#### Warning!

#### 3

For post-graduate courses you will have to contact, in case of difficulty, the competent secretariats, specifying your data (name, surname, tax code) and what difficulty you encountered:

- for masters, write to master.formazionepermanente@unipr.it
- for doctorates write to dottorati@unipr.it
- for specialization schools write to specializzazione@unipr.it

Completing Personal Details Web

### Click the blue box to complete insertion of your personal data

← → C 🔒 unipr.esse3.cineca.it/auth/AddressBook/MsgComplAnaPreForm.do

Enter or change your residential address.

The Valid From Date field corresponds to the date from which you reside at this address. If you don't know this date, enter the first day of the current year (for example 01/01/2016).

In case of difficulty, call the dedicated number 0521.902050 or write to helpdesk.studenti@unipr.it specifying your personal data (name, surname, social security number) and the problem encountered.

Attention: for post-graduate courses you will need to contact, in case of difficulty, the competent secretariats, specifying your data (name, surname, tax code) and what difficulty you encountered:

- master master.formazionepermanente@unipr.it
- dottorati <u>dottorati@unipr.it</u>
- specialization schools <u>specializations@unipr.it</u>

| Nation*                            | PAKISTAN                                       |
|------------------------------------|------------------------------------------------|
| Municipality / City not<br>listed* |                                                |
| POSTAL CODE                        | Domot fill this line until you reside in Italy |
|                                    | if resident in Italy                           |
| Fraction                           | Leave blank                                    |
| Address*                           |                                                |
|                                    | (street, square, street)                       |
| Street numbe<br>Civic number*      | r<br>03                                        |
| Validity start date *              |                                                |
|                                    | (dd / mm / yyyy)                               |
|                                    | Enter the effective start date                 |
| Phone*                             | 00923115267613                                 |
| Domicile coincides with            | Yes  No                                        |
| residence* /                       | Click yes, until you get a lodging in Parma    |

Back Next

the University Student Card will be sent to the postal address if required for your type of course (for more information see the page: <u>http://www.unipr.it/studentcard</u>)

In case of difficulty, call the dedicated number 0521.902050 or write to helpdesk.studenti@unipr.it specifying your personal data (name, surname, social security number) and the problem encountered.

Attention: for post-graduate courses you will need to contact, in case of difficulty, the competent secretariats, specifying your data (name, surname, tax code) and what difficulty you encountered:

- master master.formazionepermanente@unipr.it
- dottorati <u>dottorati@unipr.it</u>

Back

Next

specialization schools <u>specializations@unipr.it</u>

| Postal address*   | O Residen    | e Opmicile                                                                                                    |
|-------------------|--------------|----------------------------------------------------------------------------------------------------|
|                   | The field is | required                                                                                                    |
| E-mail            |              |                                                                                                    |
| Certified email   |              | Leave blank                                                                                                    |
| nternational Pref | - &          | don't click on this                                                                                                    |
| nternational Pref | +92          | Type in your phone country code                                                                                                   |
|                   | if you do no | t find the international prefix in the drop-down list above, write it on the side                                                 |
| Mobile number     |              | I know, it's the 8 <sup>th</sup> time you enter your phone number! don't be shy, do it once more: it's the boouty of burgaucracy. |
|                   | Max 16 cha   | racter file beauty of buleaucracy                                                                                                 |

These are the contact details that will be used to get in tough with you, ship paper documents and so forth. You can choose either your fiscal residence (normally where your parents live) or where you actually live (Domicile) if different from fiscal Residence.